# Parent Q & A

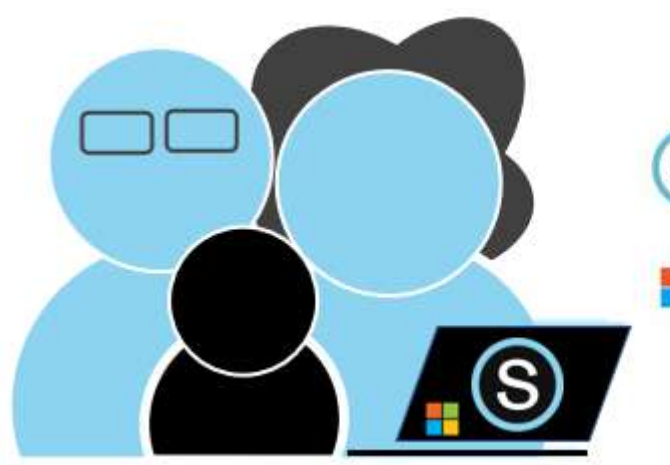

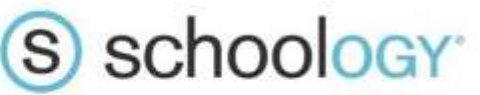

Microsoft | Microsoft 365

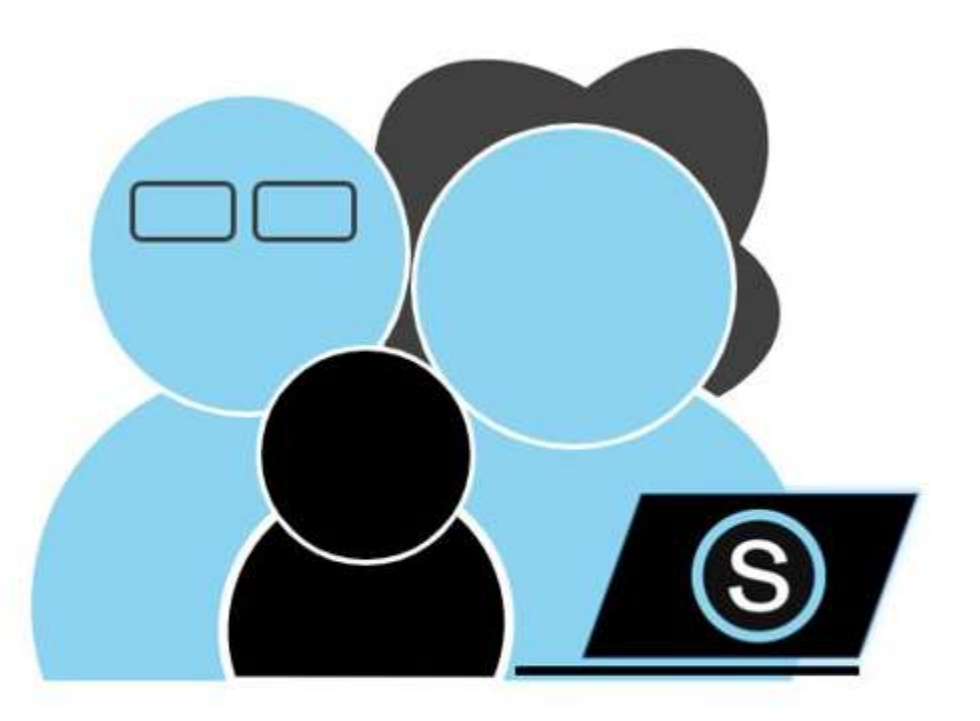

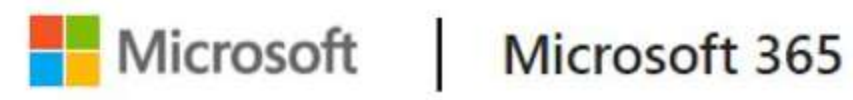

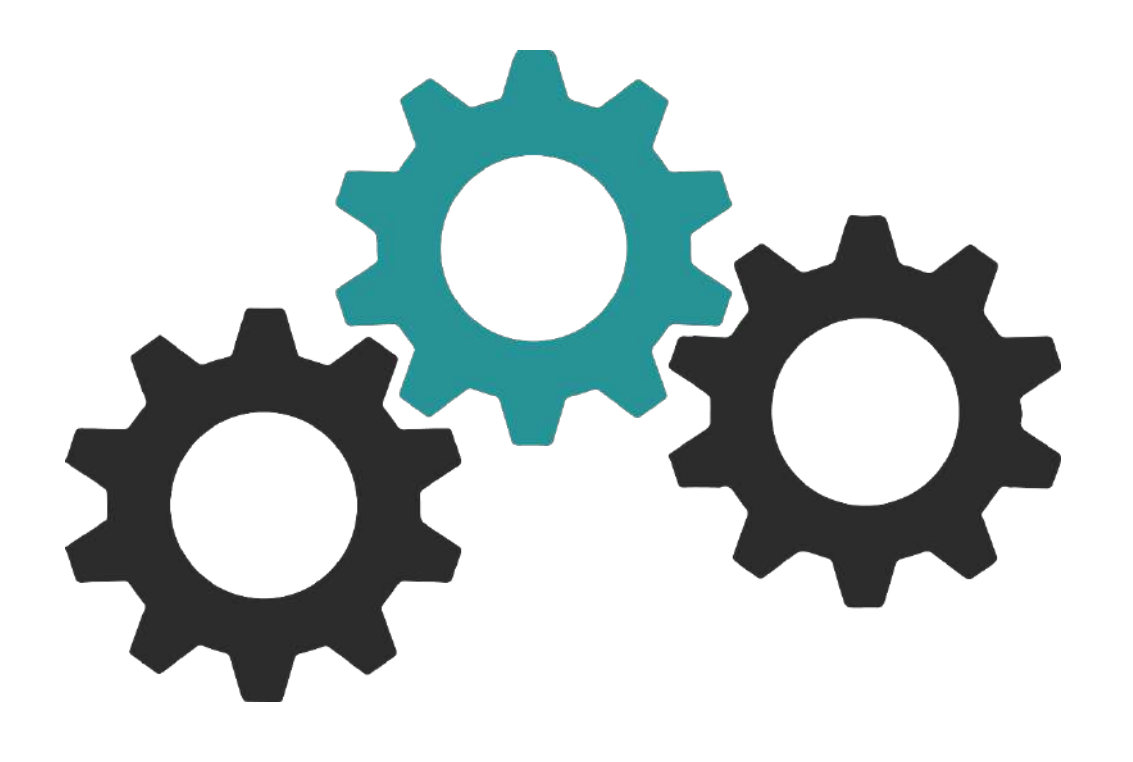

# Objectives

- Parent /Student/ Login
- Navigating Schoology
- Office 365

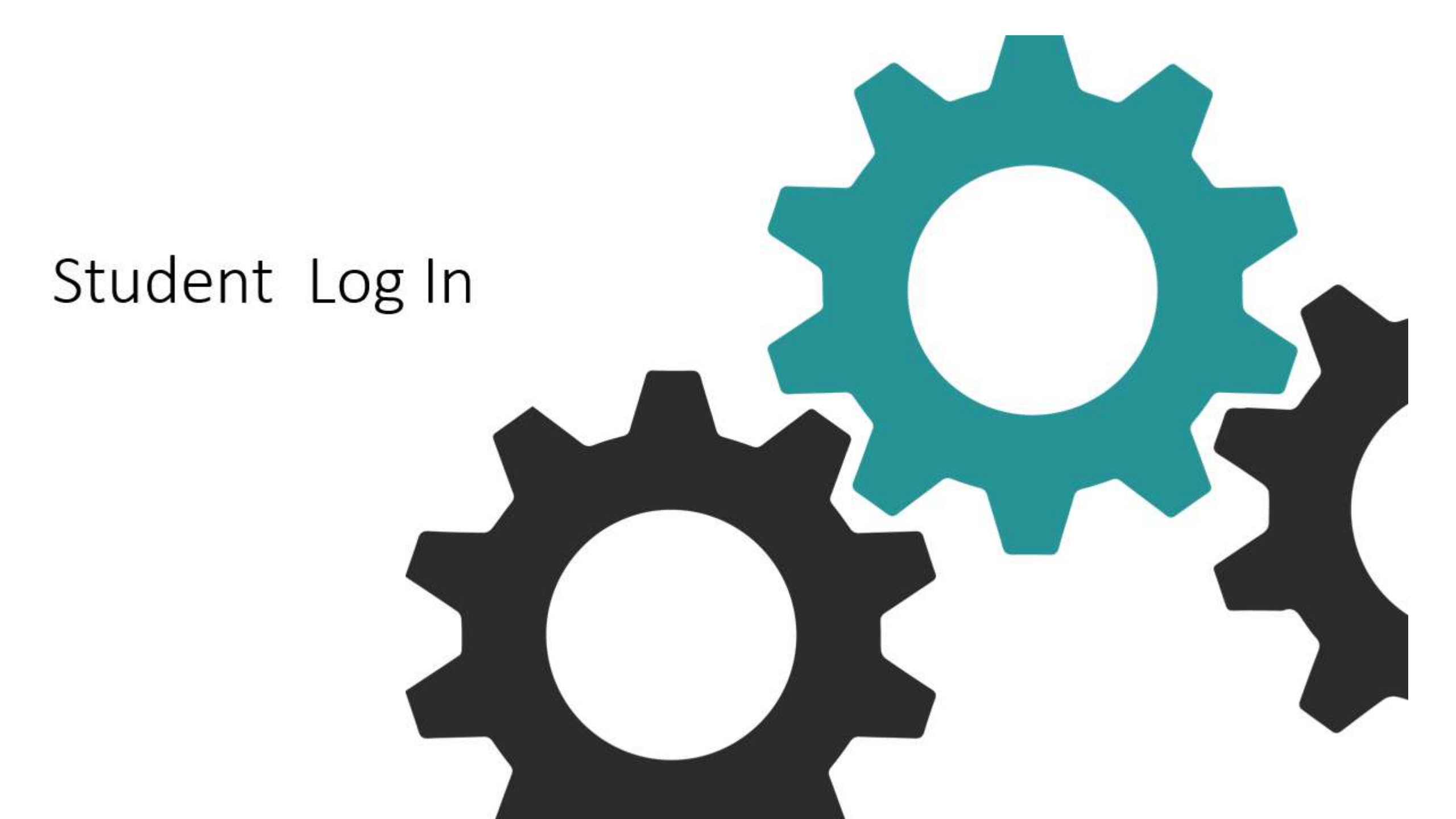

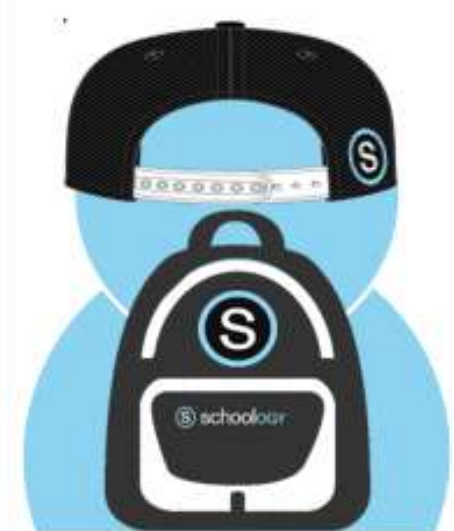

# Student Login – Mobile Device

### Use the Web Browser not the Schoology App

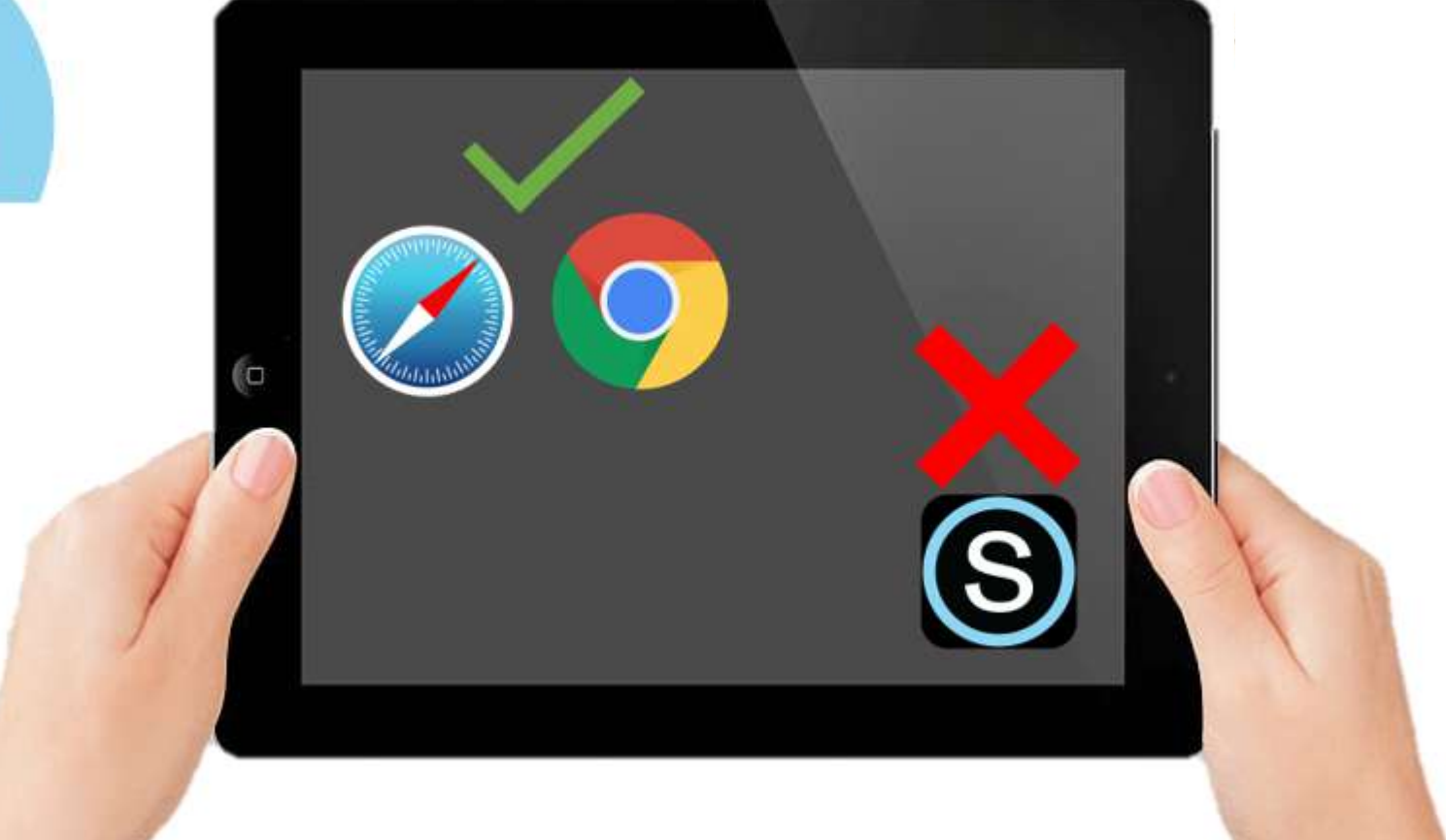

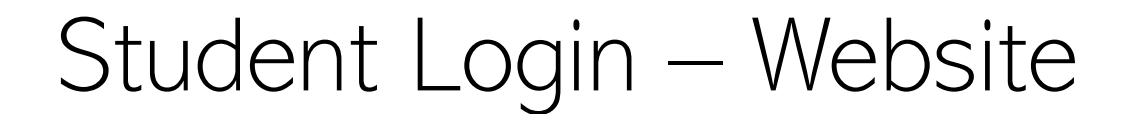

Use Chrome or Safari

# https://stjohnsschools.schoology.com

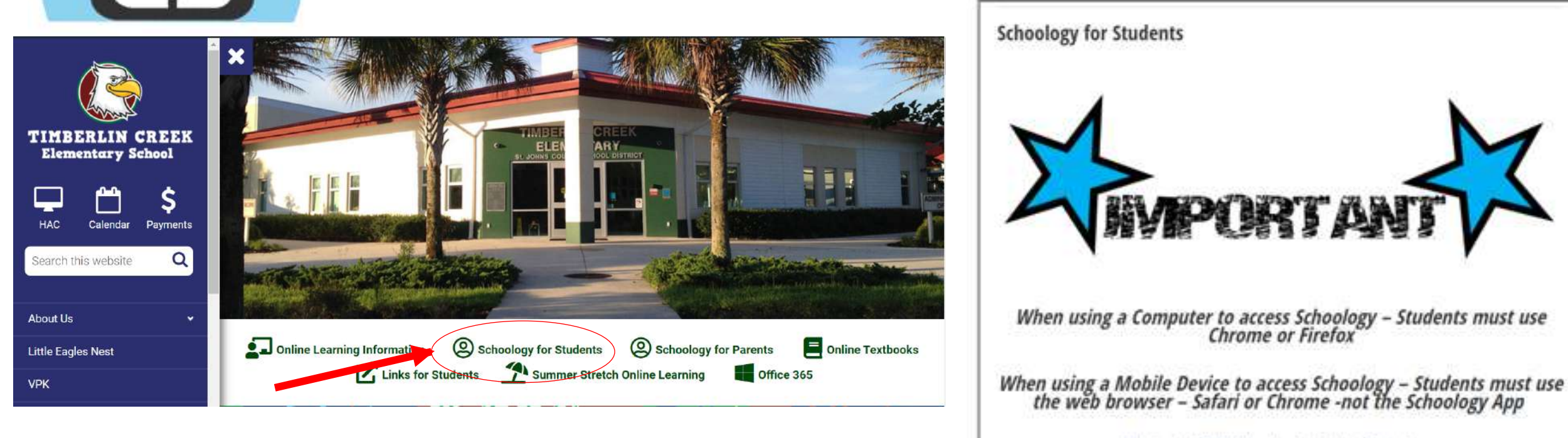

i) schoologe

Students Click Here to Login to Schoology

Student Login – Website

### Use Chrome or Safari

## https://stjohnsschools.schoology.com

3

0000000 + + +

(B) schoology

#### **K-12 Students Only** (3) schoology St. Johns County Sign in its Schoology School District Microsoft Perpit your planners WHC LODG Sign in with your organizational account Sign in unnerst Batobra 212 flue Stan GR Ceda s#####@stjohns.k12.fl.us \*\*\*\*\*\*\* No account? Create one! Cas't access your account? **Pre K Students** Use the login form above to access the following. systems: Office 365, PEER, Clever.com, CPWLMS, eiPEP, Sign-in options ELA Formative Assessments (Grades K-III: Florida School Leaders, Hern Bank and Test Platform (IBTP). and PMRN. Next Only in other procession, property of the last

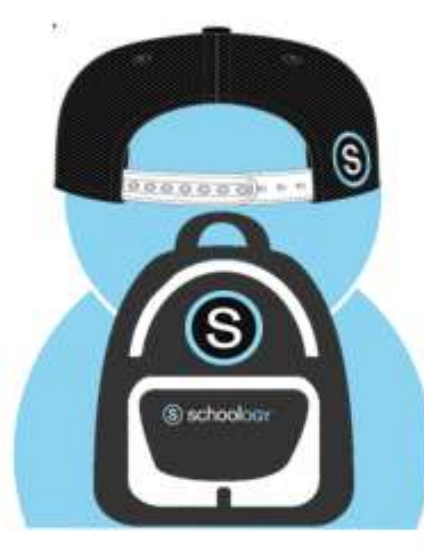

# Student Login – Website

### Use Chrome or Safari

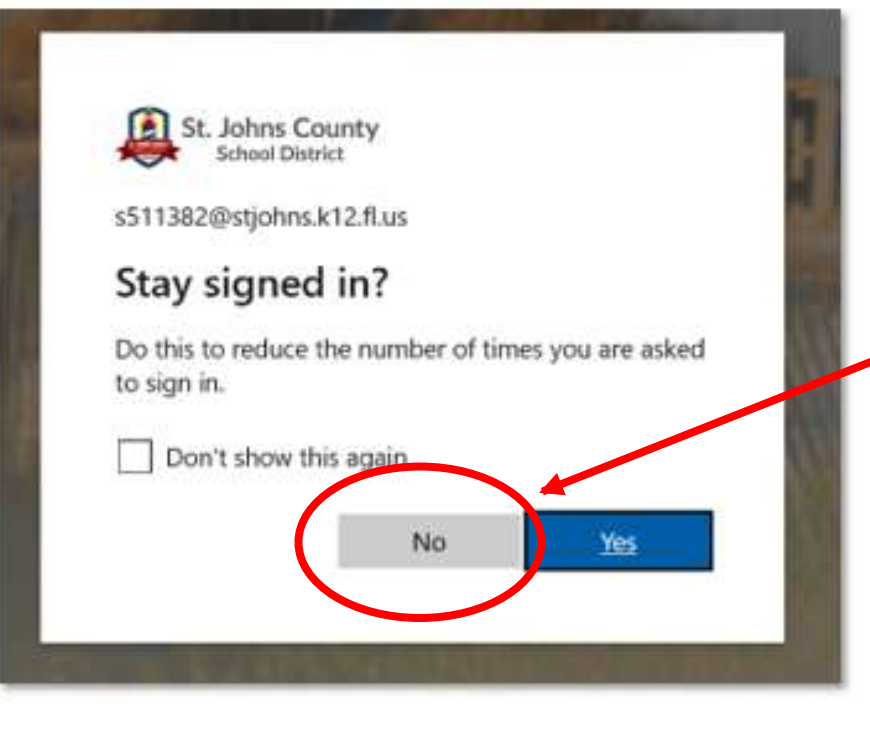

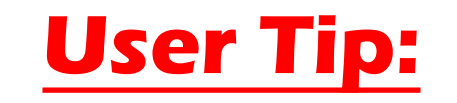

Stay Signed in? Always Click No

Save Your Password? <u>Always Click</u>
<u>No</u>

# Parent Log In

#### Parent Account

- Parent accounts are **optional**
- Get your Parent Access Code from your child's teacher
  - Go to <u>Schoology.com</u>
- Create your parent account

Parent Schoology Support Website

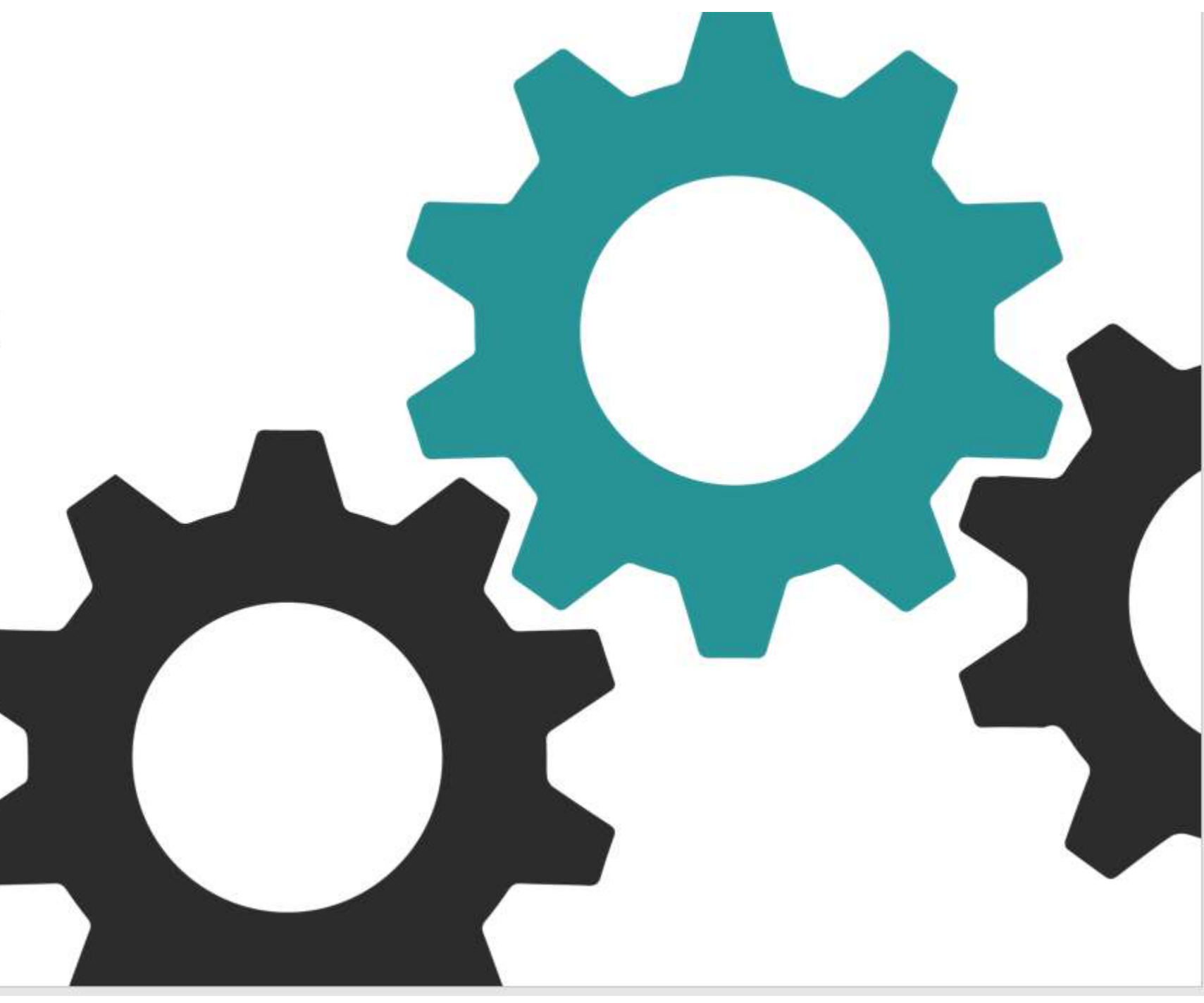

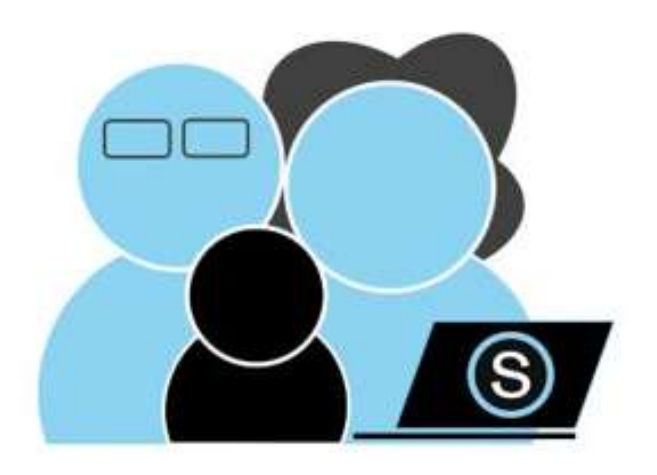

# Parent Login – Website

### Use Chrome or Safari

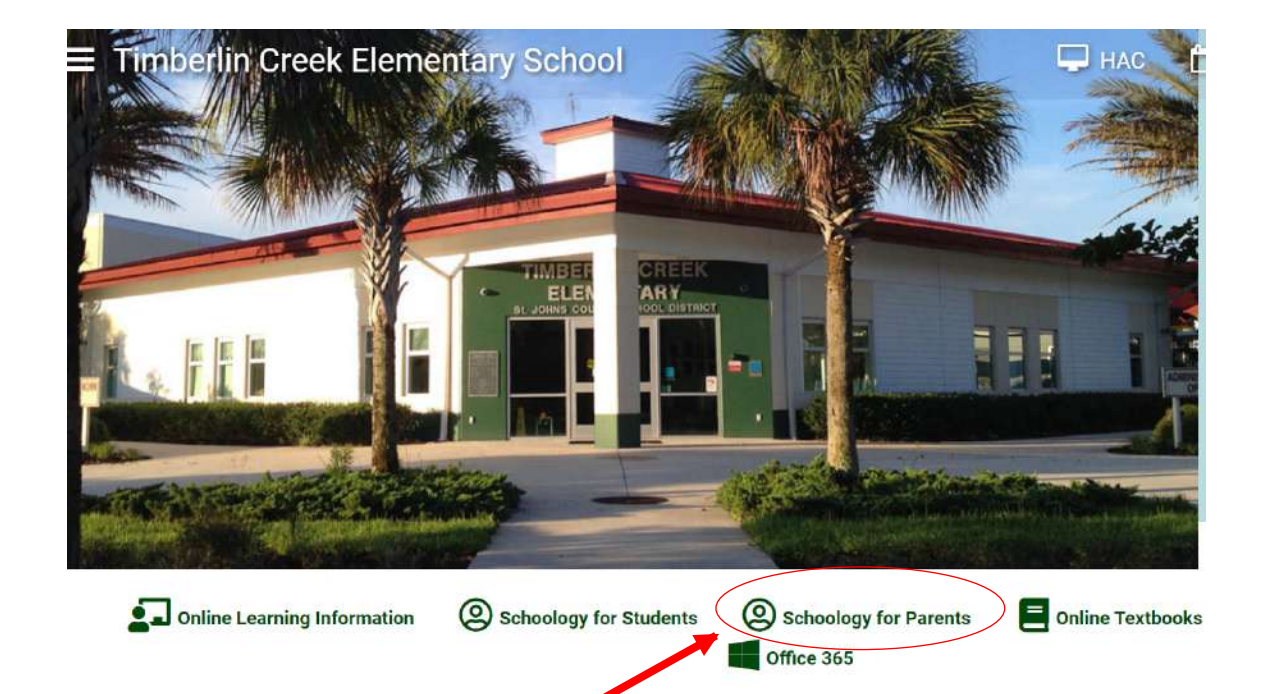

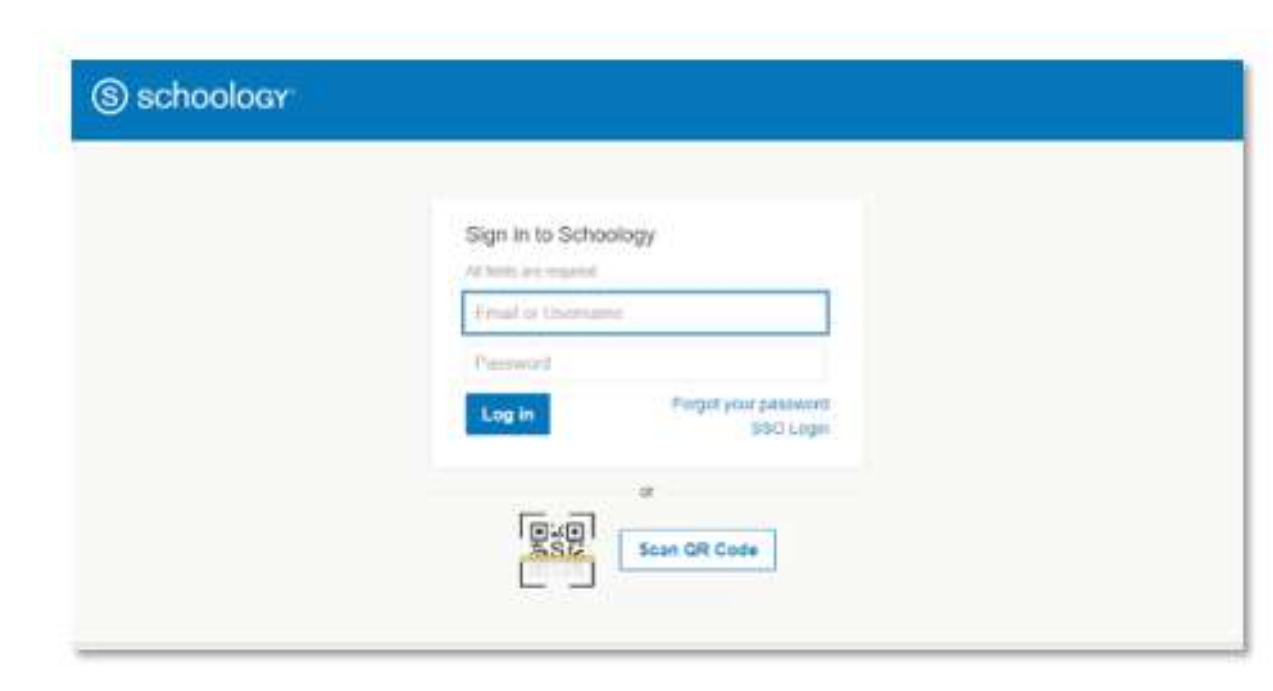

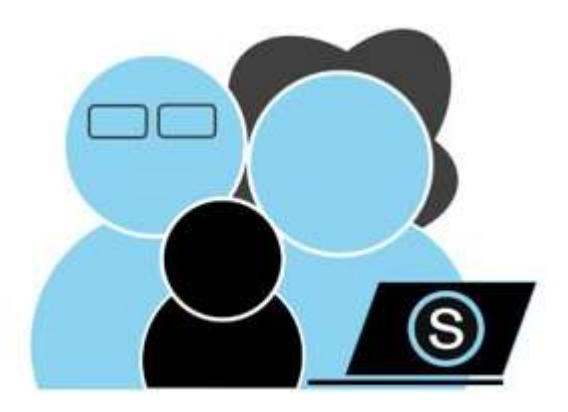

### Parent Access

# Parent View

# Student View

| ٥                                                            | You are viewing as test s | tudent     |                                                            |
|--------------------------------------------------------------|---------------------------|------------|------------------------------------------------------------|
| BI. Juhnis County COURSES GROUPS GRADES                      |                           |            | 📋 📀 test student. 🗸                                        |
| Student Activity - Enrollments                               |                           |            | Recent Grades/Attendance                                   |
| Courses Carrier -                                            | Grade                     | Attendence | Graded assignments 2                                       |
| III 1019-2020 Schoology Beyond the Basics: 2019-2020         | 73.33%                    |            | Graded datasens                                            |
| El restructional Continuity - Elementary Elementary Training |                           |            | Amendania                                                  |
| 125 19th Teacher: Section 1                                  |                           |            | Overdue                                                    |
| 🔝 Media Specialistic Section 1                               |                           |            | FREAK, OCTOBER 25, 2019                                    |
| Groups                                                       |                           |            | PRIDEX NOVEMBER 5, 2019                                    |
| HERE STORE CLUB                                              |                           |            | Enury #1     1559 pm.     Int Division, DECIMARCE 18, 2019 |
|                                                              |                           |            | Challenge Sinple Snowhan<br>11:59 pm                       |
|                                                              |                           |            | Challengen Sectory Sensey Day<br>11:50 per                 |
|                                                              |                           |            | Challenge, Westing Stowman<br>13.59 jun                    |
|                                                              |                           |            | PRIDAY, FEBRUARY 21, 2028                                  |
|                                                              |                           |            | 15.00 ann                                                  |

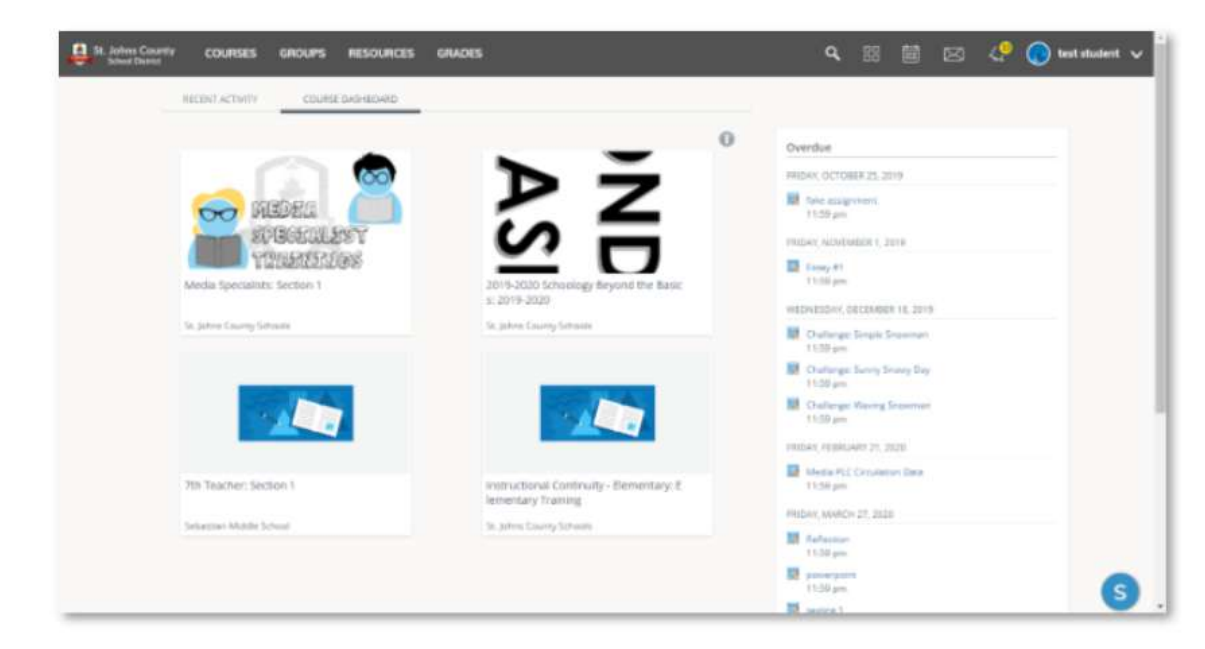

### Schoology Help Guide for Parents

### Student Login

https://stjohnsschools.schoology.com

Username: s#####@stjohns.k12.fl.us Password: Active Directory Password

**Student Login Directions** 

Student Schoology Support Website

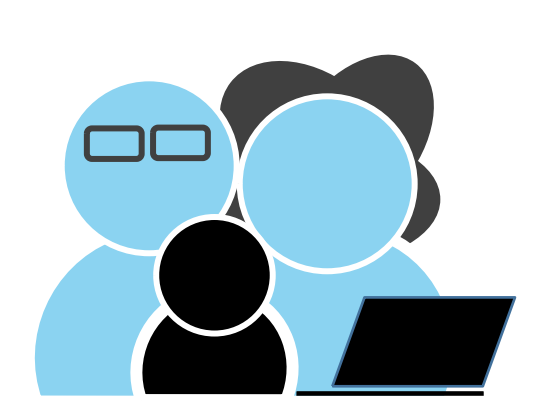

#### **Parent Support**

**Getting Started Video** 

Parent Schoology Support Website

### When using a Computer to access Schoology – Students must use Chrome or Firefox

When using a Mobile Device to access Schoology – Students must use the web browser – Safari or Chrome -not the Schoology App

#### **Active Directory**

Ask your child's teacher for a copy of your Active Directory information

#### Parent Account

- A parent account is <u>optional</u>
- Get your Parent Access Code from your child's teacher
  - Go to <u>Schoology.com</u>
  - Create your parent account

Parent Schoology Support Website

# Navigating Schoology

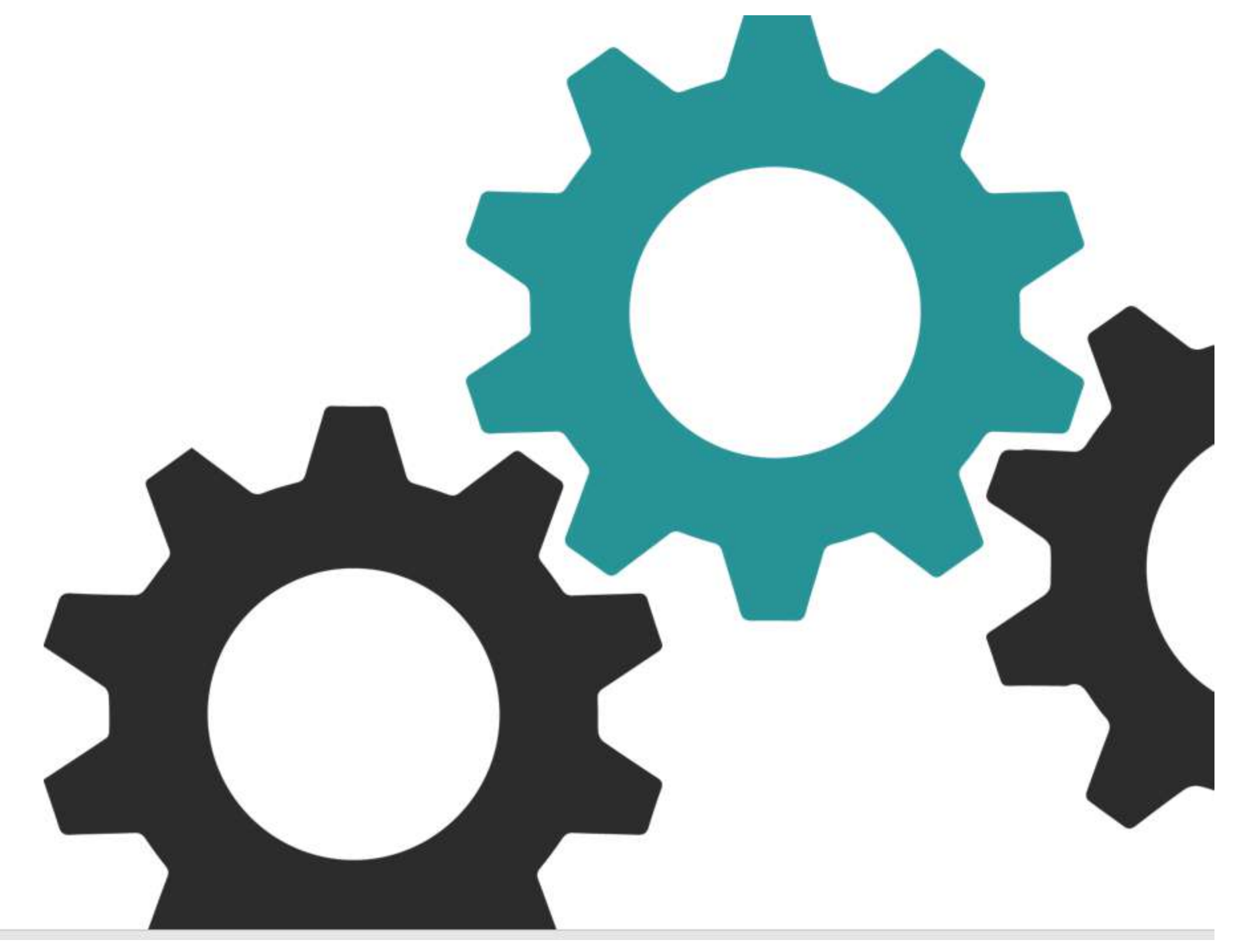

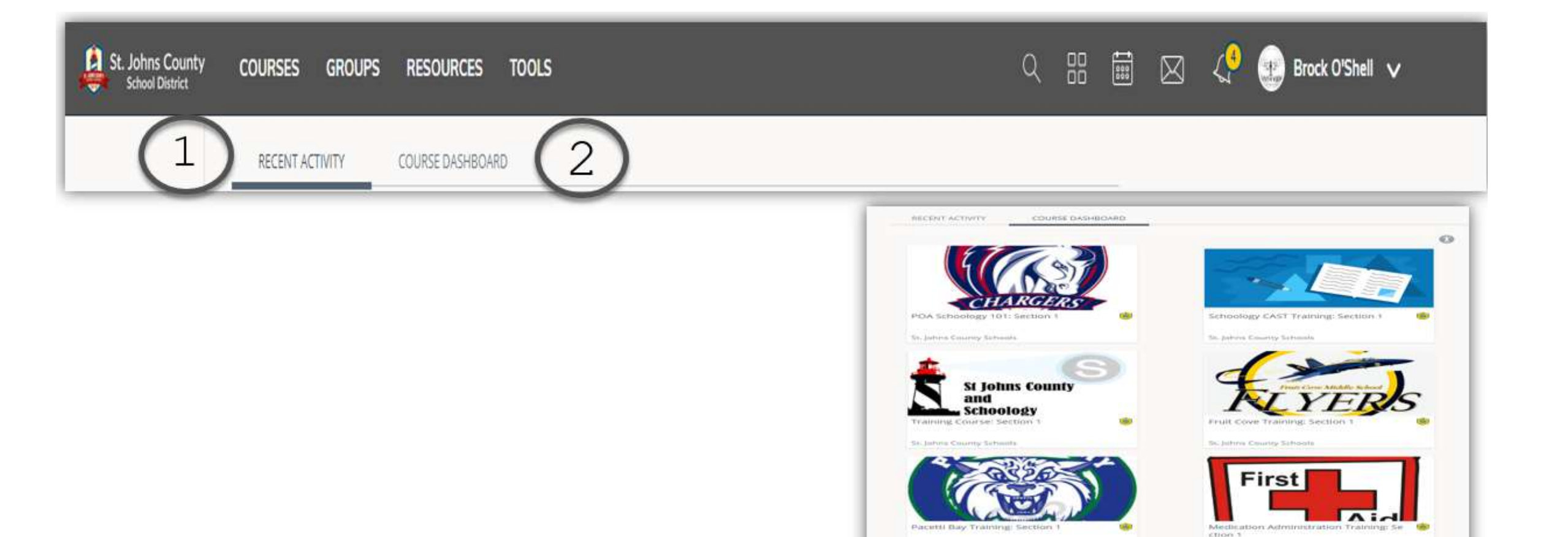

- Recent Activity Here you will find the most recent updates from any of your courses or groups. These will show up with the most recent updates at the top of the page.
- 2 Course Dashboard Here you will find all the courses that you are enrolled. Your Course Dashboard will look a little different. You will see a card-based menu or your courses. Click on a card to enter that course.

The Institute Consulty Technical

St. Johns County Schmitts

| 3                                   | 4       |          |                  |  |
|-------------------------------------|---------|----------|------------------|--|
| St. Johns County<br>School District | COURSES | GROUPS   | RESOURCES        |  |
|                                     | RECENT  | ACTIVITY | COURSE DASHBOARD |  |

- 3 Home Click the St Johns County logo to come back to the Home screen.
- 4 Courses Click courses to see a card based menu of the courses in which you are enrolled.

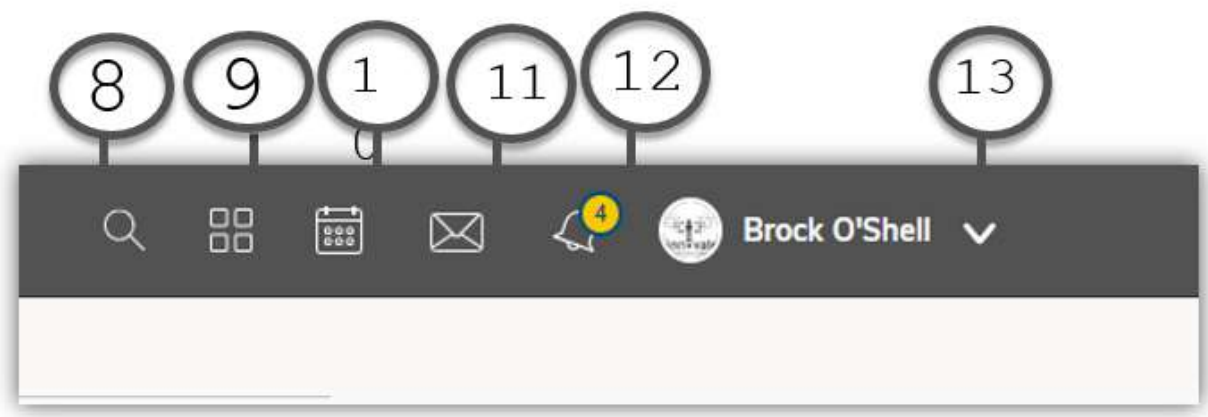

- 8 Search Search people, courses, and groups
- 9 Apps View any apps installed at the account level.
- 10 **Calendar** View your master calendar with personal, course, group, and school events.
- 11 Messages Send a message and view your sent and received messages with other Schoology users.
- 12 **Notifications** View your most recent notifications.
- 13
- Account Drop Down Menu Click the St Johns County logo to come back to the Home screen.

# What is in a Schoology Course?

### Updates=

Announcements/Newsfeed, Blackboard/ Whiteboard displaying weekly agenda & Learning Goals

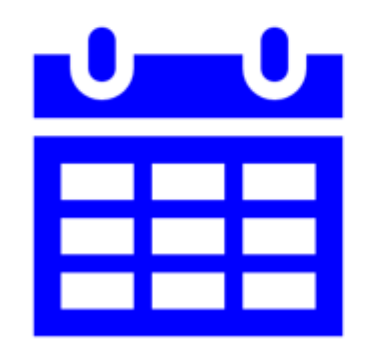

#### Materials= Learning folders, Resources, activities, assessments, and rubrics

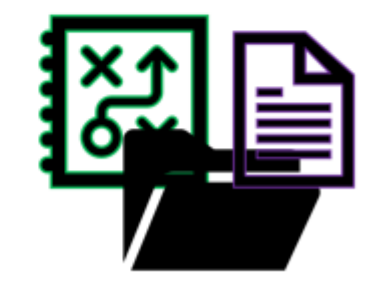

# Updates- Inform, communicate

Think of the **updates page** like a planner, weekly agenda, keeping students organized and where to post weekly newsletters.

Teachers will be posting updates at least once a week. Updates can be seen on the Course page, and they can also be seen on your home page.

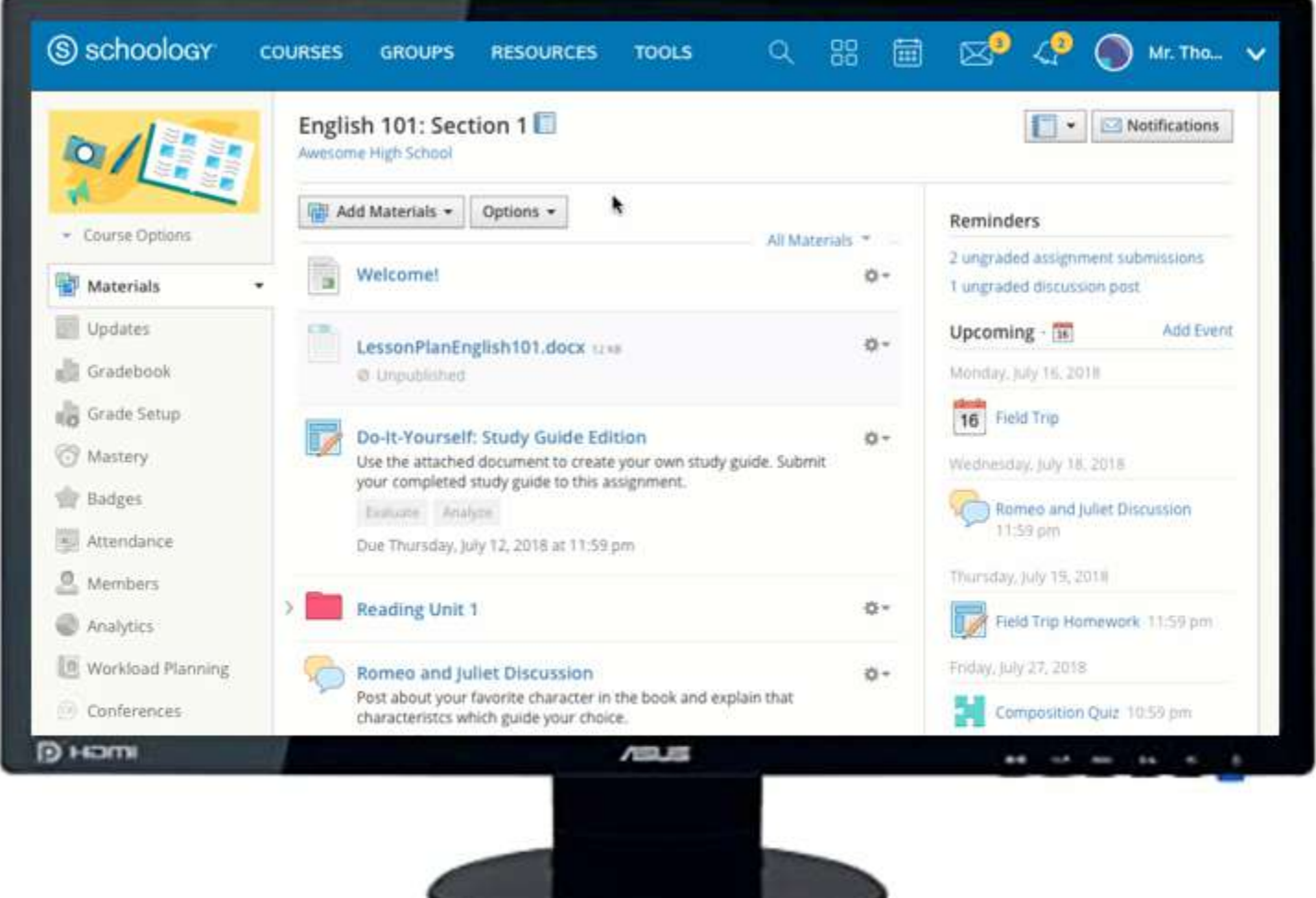

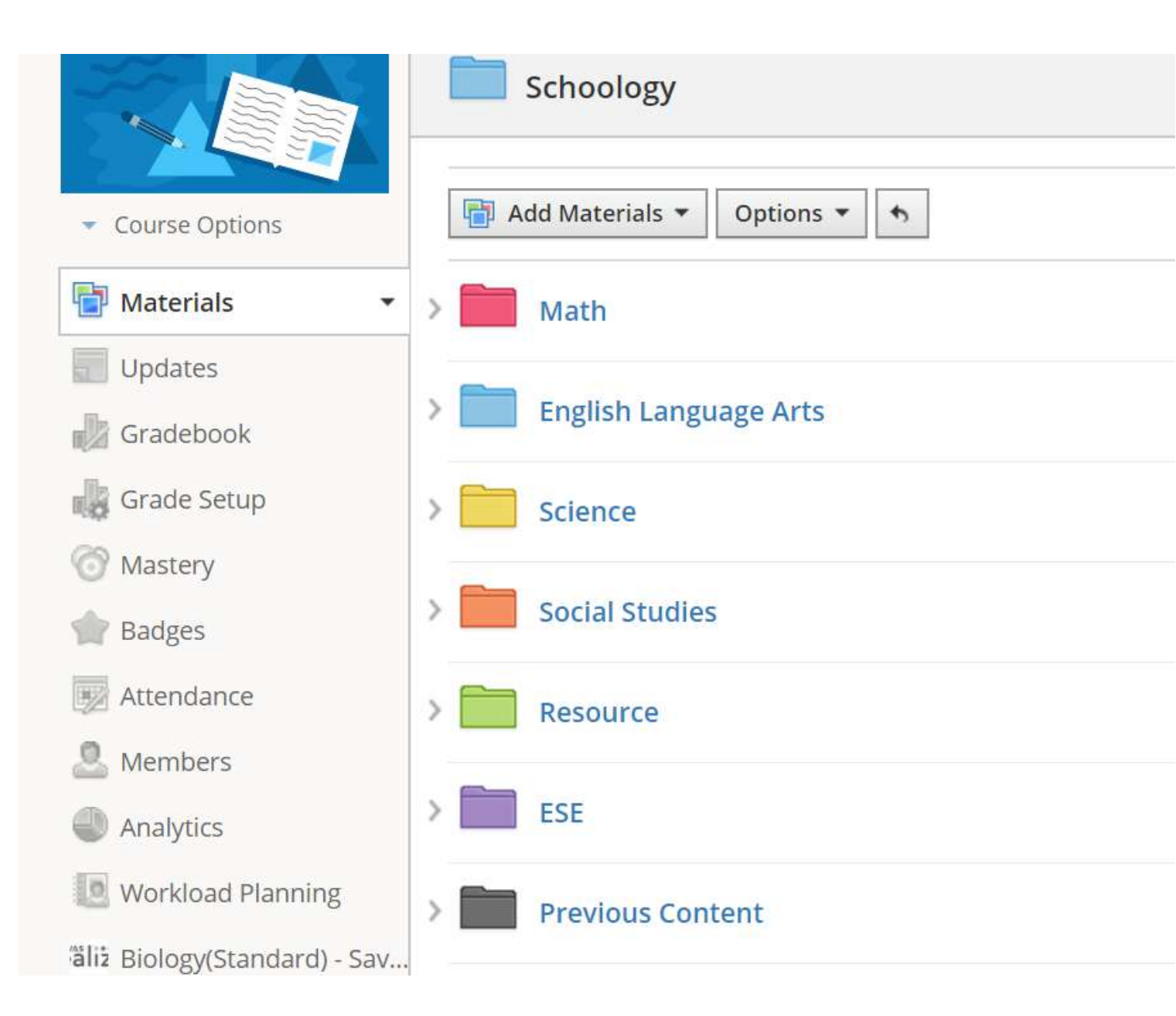

### Materials

When you enter a course, on the left side of your page will be a Materials tab. This tab will take you to the materials for that specific course. Each subject area has a designated color for the folder. The top folder will be the current content students are actively working on. Any previous content will be in a gray folder below the current folder.

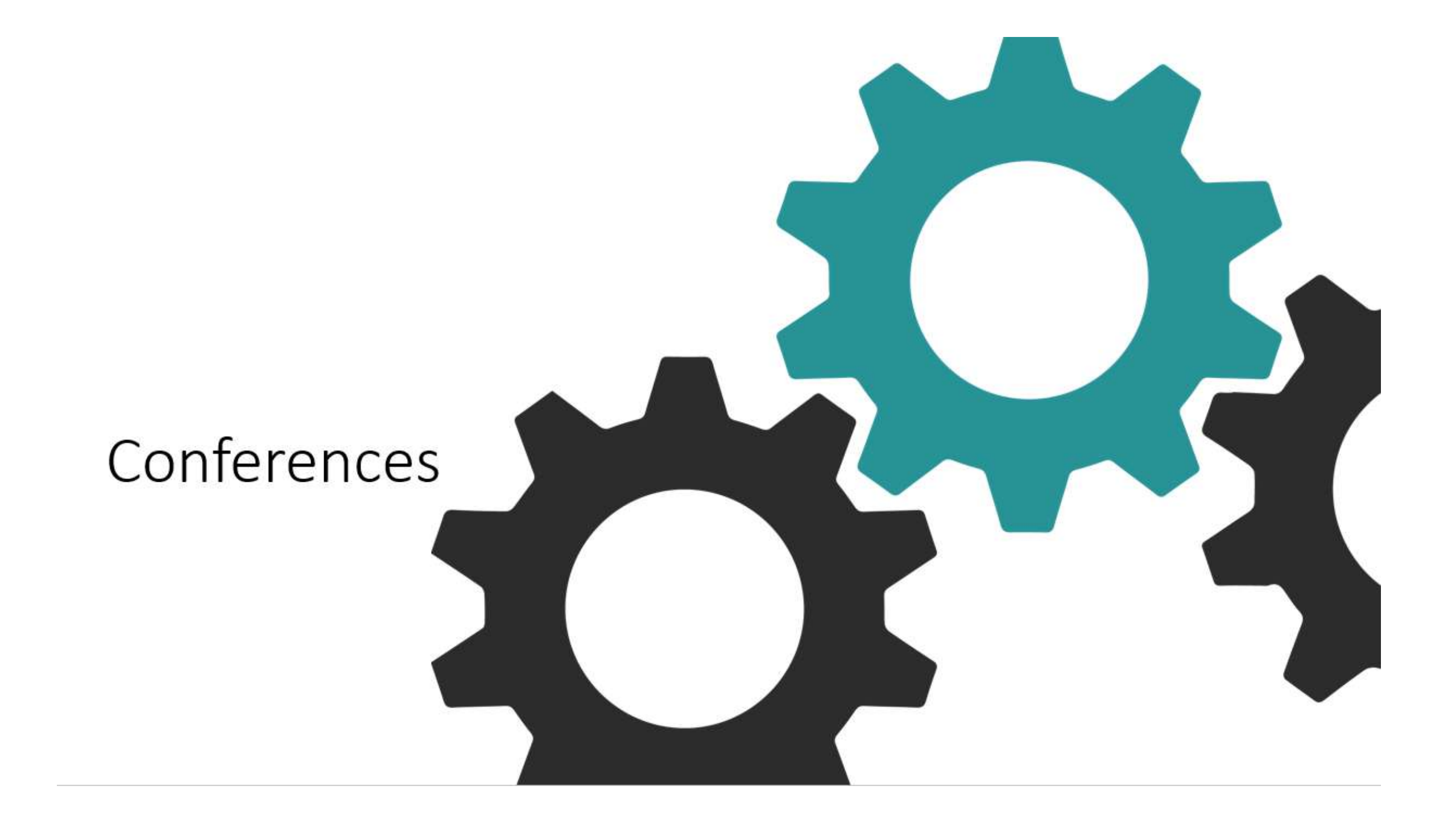

For all conferences, you will go to Courses and click on the Conference course. From there, you will locate Conferences on the left side of the screen. Once you click on Conferences, you will wait to see Active Conference and then click to join.

|                              | Conferences Only: Section 1 🔲                       |                |
|------------------------------|-----------------------------------------------------|----------------|
|                              | Timberlin Creek Elementary                          |                |
| Materials                    |                                                     |                |
| 📃 Updates                    |                                                     |                |
| Grades                       |                                                     |                |
| Attendance                   |                                                     |                |
| 🚨 Members                    |                                                     | Post           |
| aliz Biology(Standard) - Sav |                                                     | ost Recent 🔻 — |
| 🕞 Conferences                | Rebecca Spencer                                     | o begin        |
| GW Culinary Arts - GW        | conference, and remember to enable your microphone. | 0.005          |
| Environmental Science        | wed Aug 5, 2020 at 12:08 pm Comment                 |                |

 When you click on Conferences from the left side of the page, you have the option to see Active Conferences. Live conferences will be listed under Active Conferences once your teacher has started the conference. You will not see the conference listed before the teacher begins the conference. Once the conference is started by the teacher, you will have the option to join that conference.

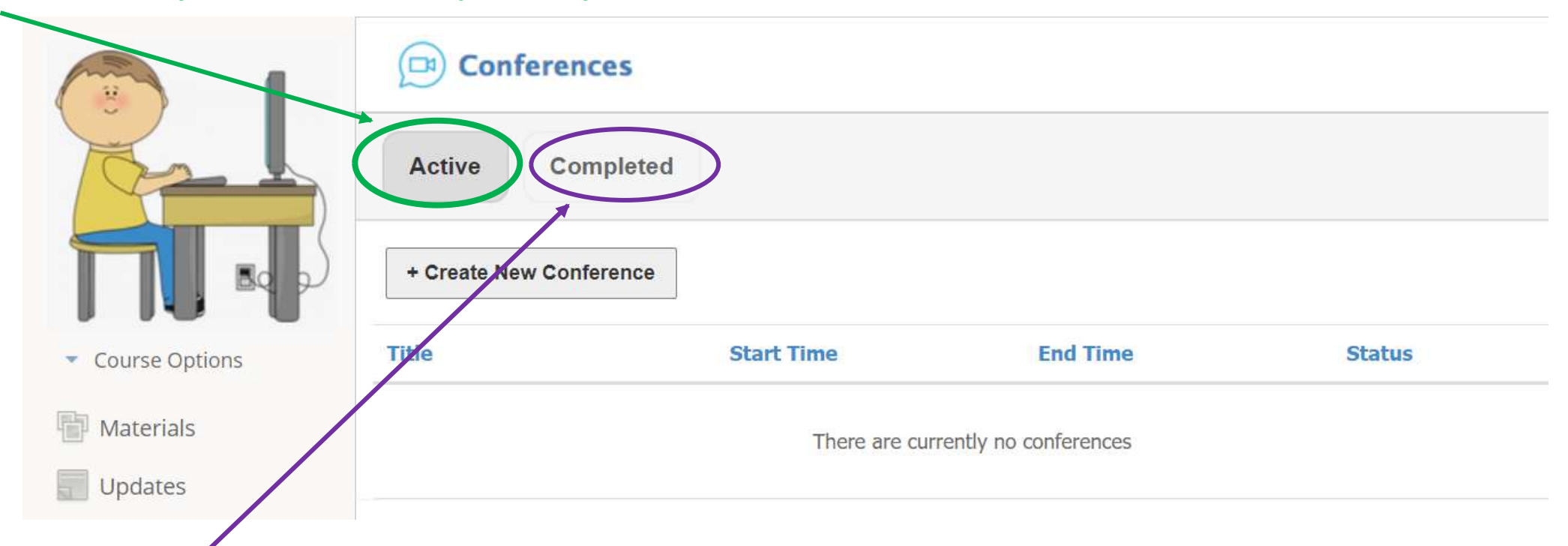

• When you click on Conferences from the left side of the page, you also have the option to see Completed Conferences. These are conferences that have been previously recorded. It does take several hours for recorded conferences to appear under Completed Conferences. These recorded conferences are only available for seven days.

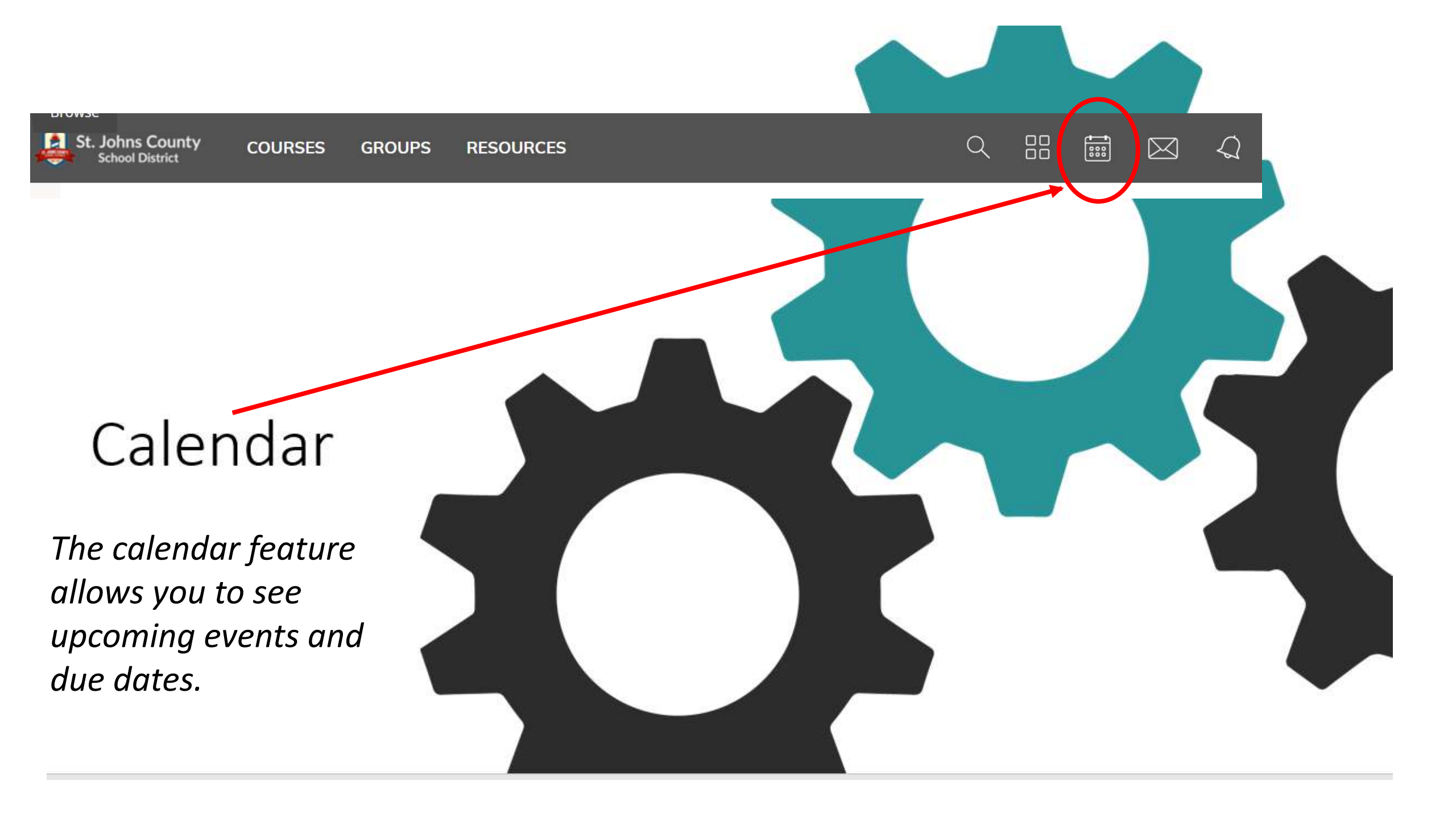

### St. Johns County COURSES GROUPS RESOURCES

Q

N

 $\bowtie$ 

#### ◄ ► Today

ET SATAS

#### October 2020 · All Calendars \*

|  | Sun                                                                          | Mon                           | Tue                                             | Wed                                       | Thu                | Fri                        |  |
|--|------------------------------------------------------------------------------|-------------------------------|-------------------------------------------------|-------------------------------------------|--------------------|----------------------------|--|
|  | 27                                                                           | 28                            | 29                                              | 30                                        | 1                  | 2                          |  |
|  |                                                                              |                               |                                                 |                                           |                    |                            |  |
|  |                                                                              |                               |                                                 |                                           |                    |                            |  |
|  |                                                                              |                               |                                                 |                                           |                    |                            |  |
|  |                                                                              |                               |                                                 |                                           |                    |                            |  |
|  |                                                                              |                               |                                                 |                                           |                    |                            |  |
|  |                                                                              |                               |                                                 |                                           |                    |                            |  |
|  | 4                                                                            | 5                             | 6                                               | 7                                         | 8                  | 9                          |  |
|  | Choose Social Studies Pro<br>Multiplication Review She<br>Reading 20 minutes | Choose Social Studies Project | Work on Social Studies Project                  |                                           |                    | Social Studies Project Due |  |
|  |                                                                              | Multiplication Review Sheet   | Study for Multiplication Test                   | Create Science Review                     | Reading 20 minutes |                            |  |
|  |                                                                              | Reading 20 minutes            | Science Unit 4, Lesson 2, What<br>are Minerals? | Science Unit 4, Lesson 2, What Flashcards |                    |                            |  |
|  |                                                                              |                               |                                                 | Multiplication Test                       |                    |                            |  |
|  |                                                                              |                               | Reading 20 minutes                              | Reading 20 minutes                        |                    |                            |  |
|  |                                                                              |                               |                                                 |                                           |                    |                            |  |
|  | 11                                                                           | 12                            | 13                                              | 14                                        | 15                 | 16                         |  |
|  |                                                                              |                               |                                                 |                                           |                    |                            |  |
|  |                                                                              |                               |                                                 |                                           |                    |                            |  |

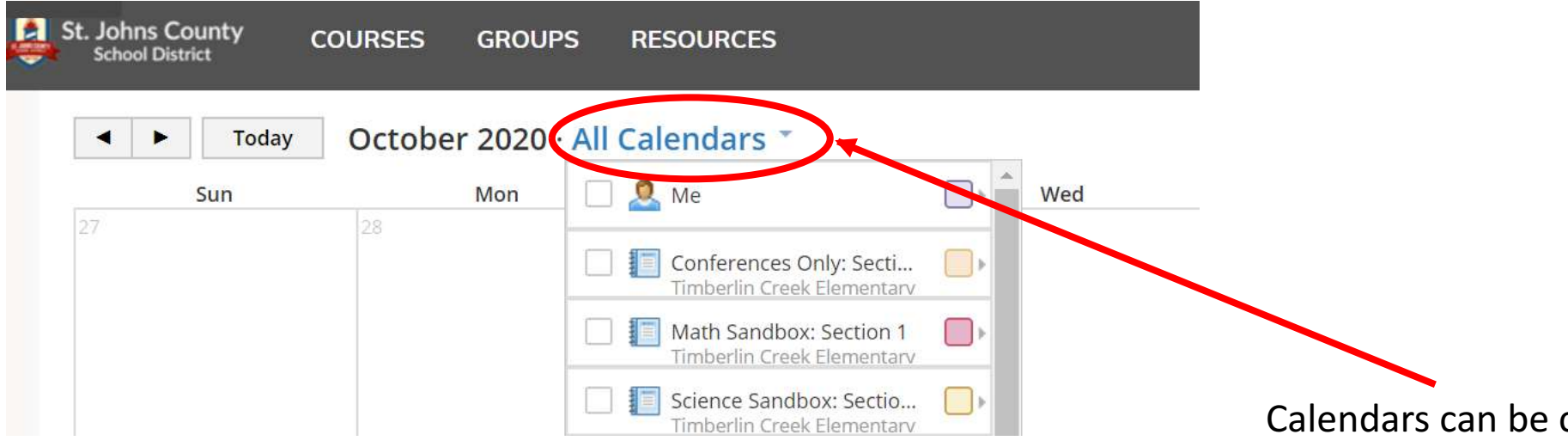

Calendars can be color coded. When in the calendar feature, you can click the drop down option next to All Calendars. From here you will click on the box to the right side of the course name. Available color choices will be shown.

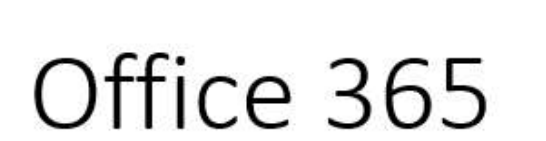

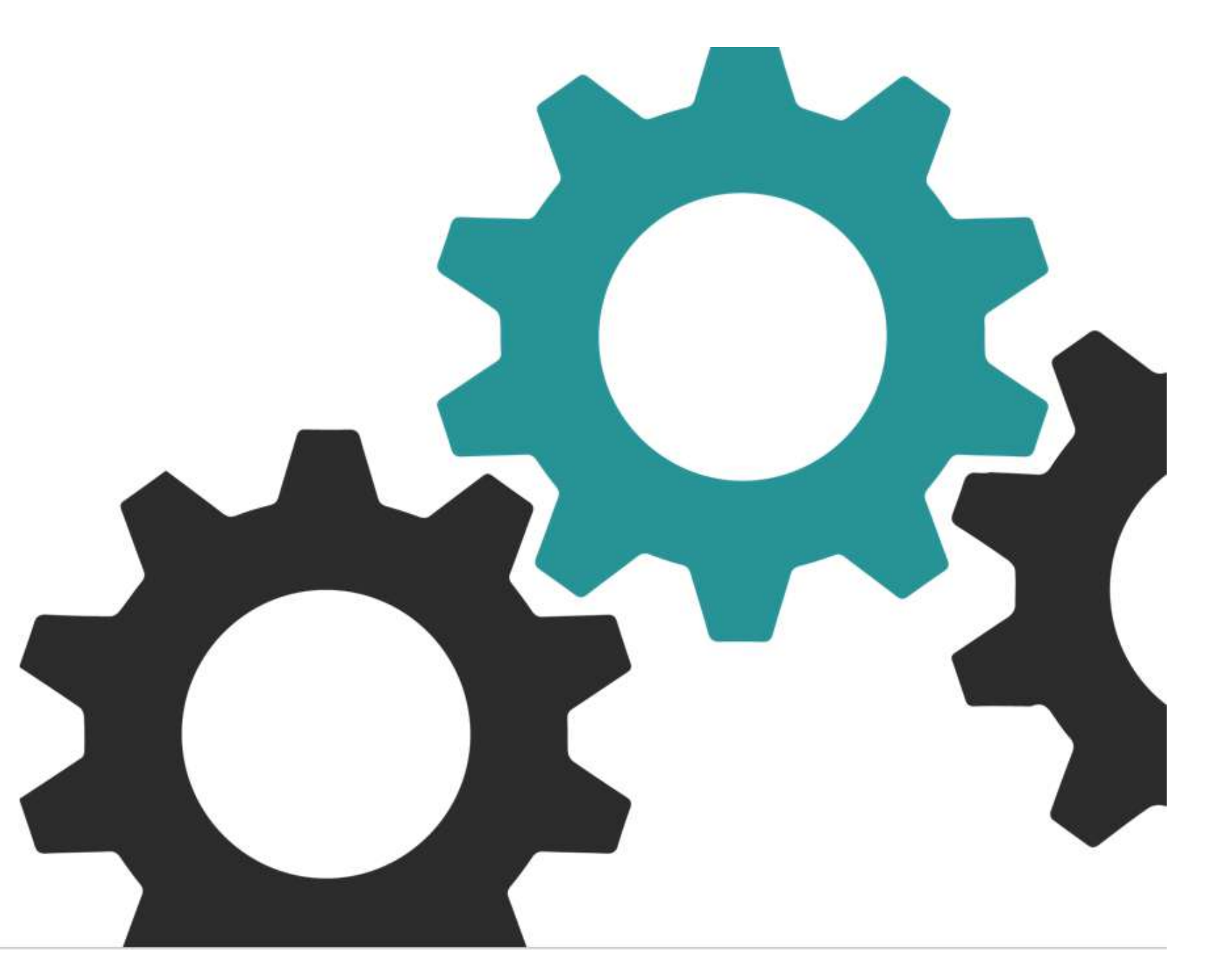

### St. Johns County School District offers Office 365 free to students. Follow the link below for more information.

Office 365 through St. Johns County School District

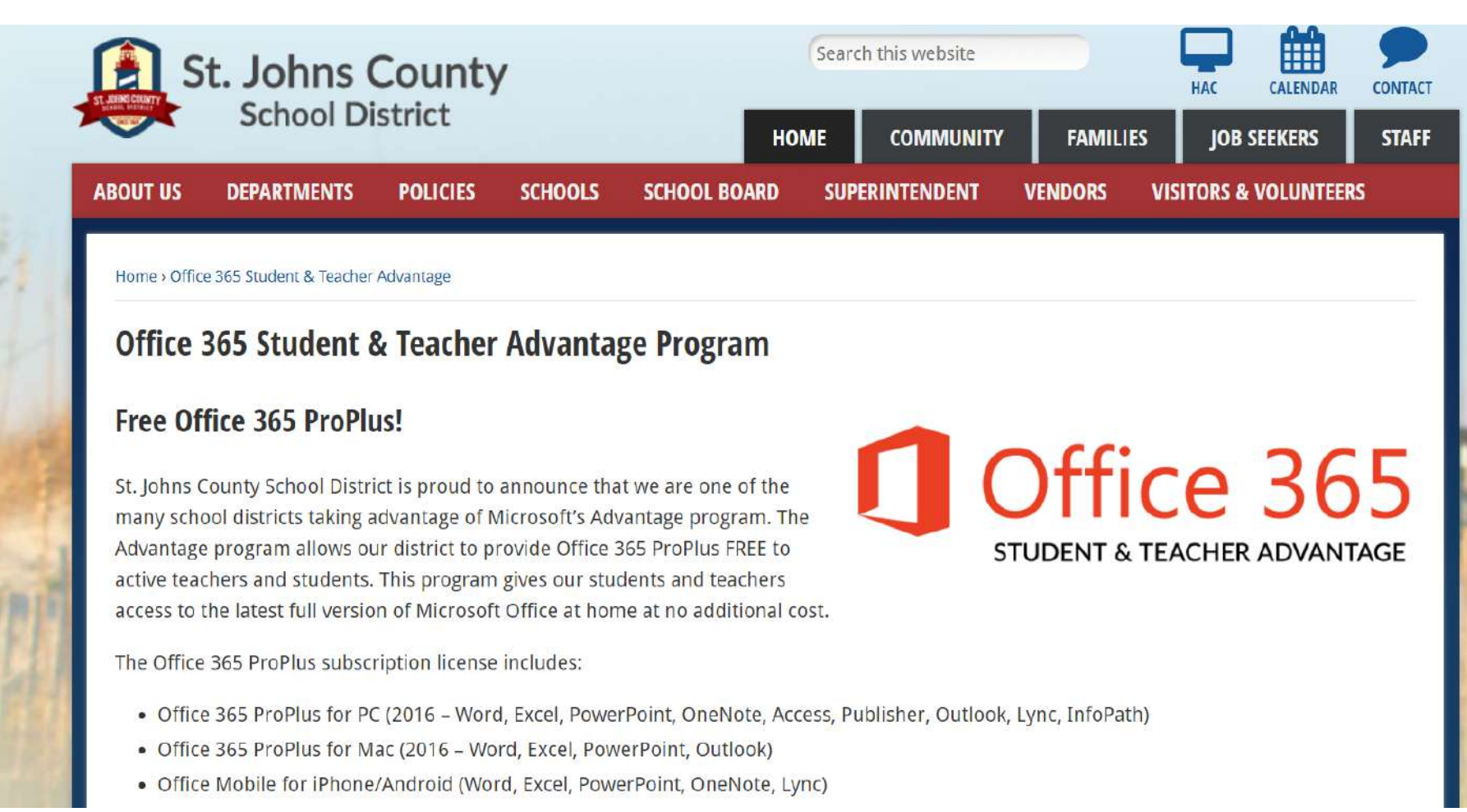

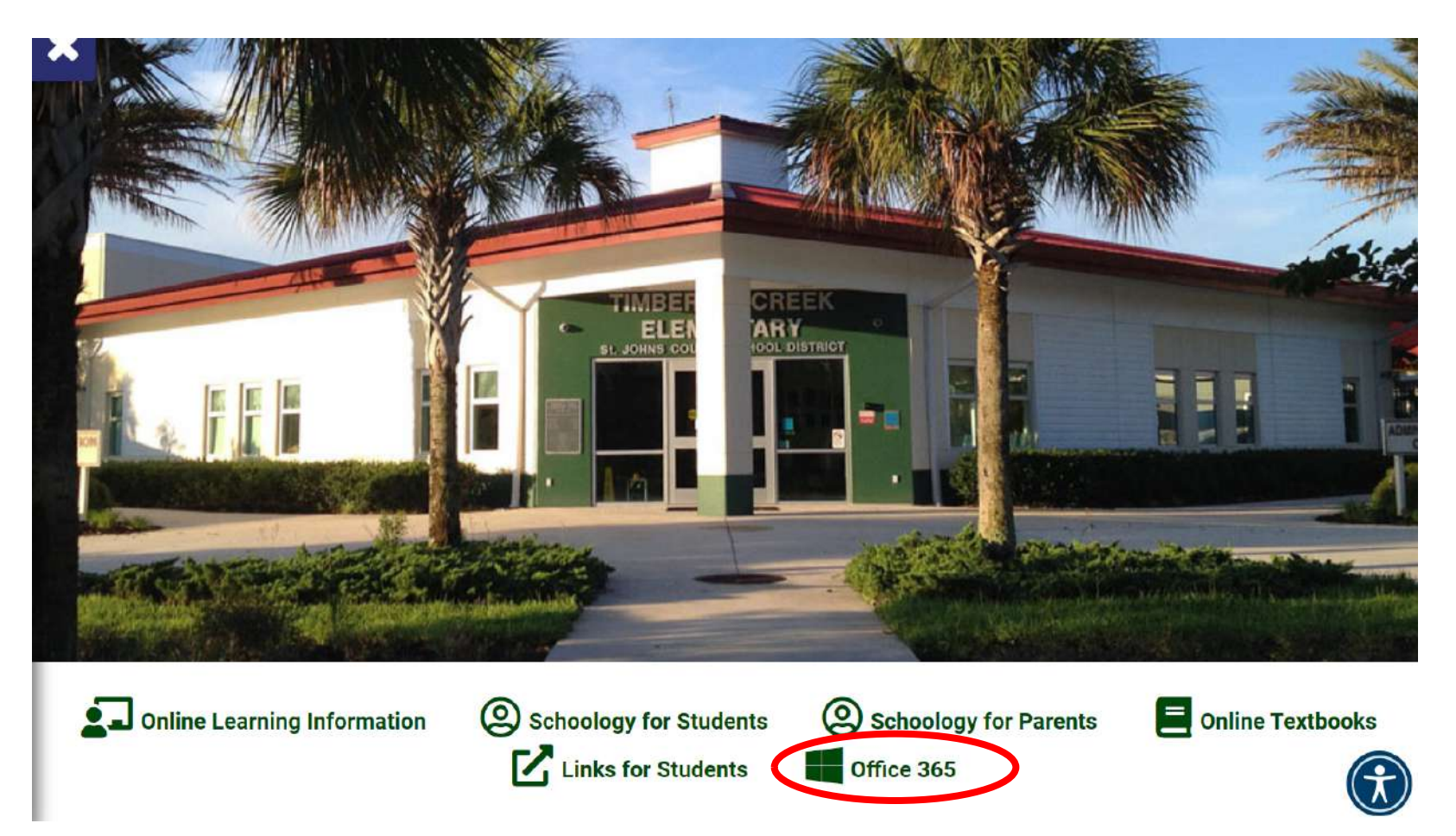

- Students will sign- in with S#####@stjohns.k12.fl.us
- The Student password is their HAC password

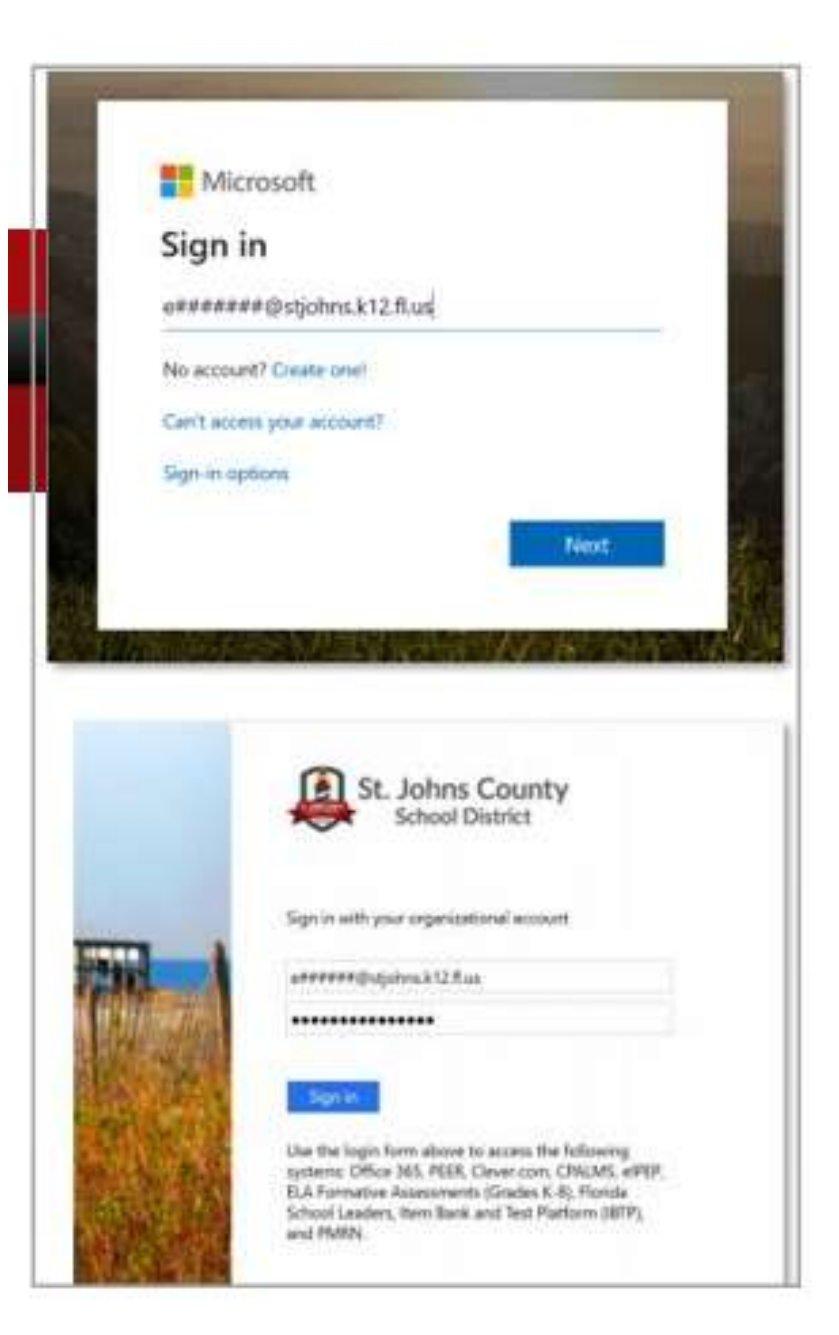

# Thank You!

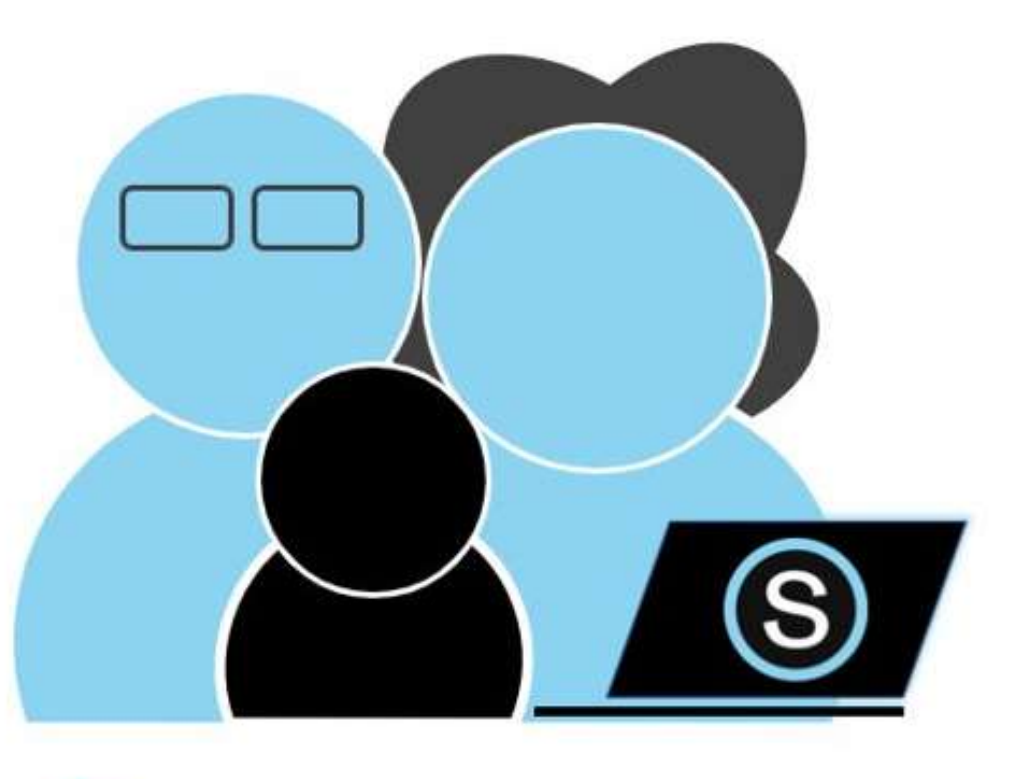

### Parent Q & A

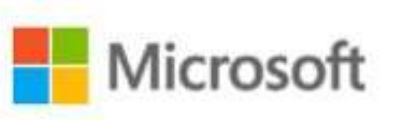

Microsoft 365